## Tangram

### Používateľská príručka

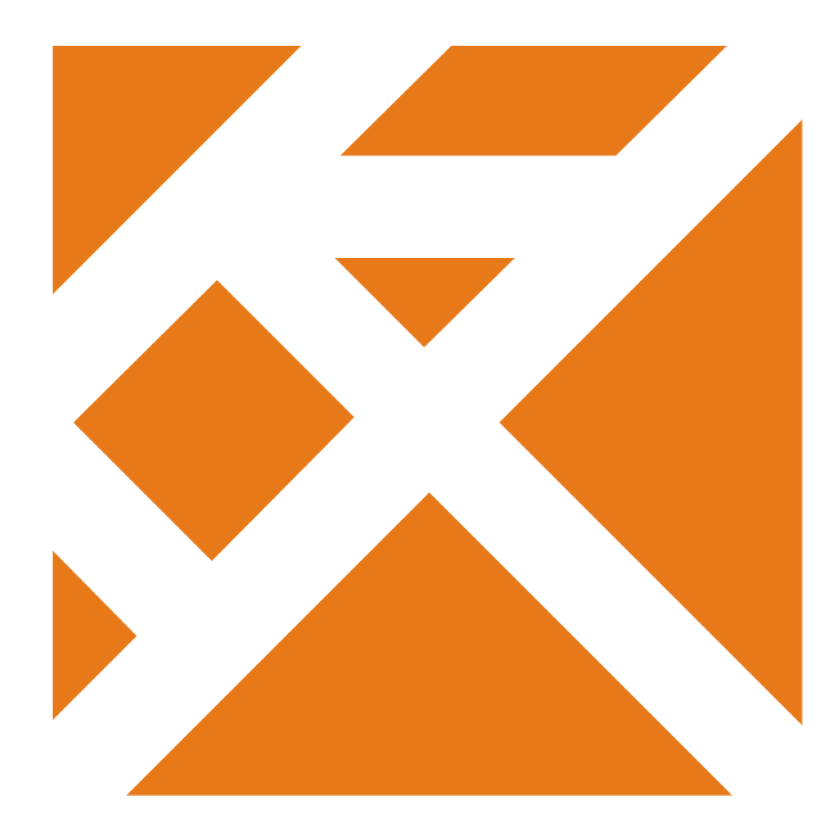

Obchodný systém

# Registračná PC pokladnica

## Odosielanie dokladov e-mailom

Verzia 21

## Obsah

| Doklady z PC pokladnice                               | 1 |
|-------------------------------------------------------|---|
| Portos – nastavenie odosielania dokladov e-mailom     | 2 |
| Fiskal Pro – nastavenie odosielania dokladov e-mailom | 3 |
| EET - nastavenie odosielania dokladov e-mailom        | 4 |
| Nastavenie na pokladnici                              | 4 |
| Nastavenie v konfiguračnej sade na serveri            | 5 |

## Doklady z PC pokladnice

Program Tangram PC kasa od verzie 21.01 nielen tlačiť doklady na účtenkovej tlačiarni ale poskytuje aj možnosť zaslať ich zákazníkovi e-mailom.

Pre zasielanie dokladov v elektronickej forme platia pre slovenskú a českú verziu odlišné pravidlá.

#### Zákon 289/2008 Z.z. a 368/2018Z.z. - SK verzia

Prevádzkovateľ sa môže rozhodnúť, či bude poskytovať posielanie pokladničných dokladov e-mailom. Poslať doklad e-mailom je zdĺhavejšie a môže zdržiavať pri predaji a preto je len na rozhodnutí každého prevádzkovateľa pokladnice, či takúto službu poskytne svojim zákazníkom.

Zákazník musí o zaslanie bločku e-mailom požiadať pred jeho vytlačením.

**POZOR!** Doklad, ktorý už bol vytlačený, nesmie byť poslaný e-mailom. Toto pravidlo platí aj opačne, čiže doklad, ktorý pošlete e-mailom, nesmiete vytlačiť. Doklad je možné vytlačiť alebo zaslať elektronicky iba raz. Pokladničný doklad nesmiete zákazníkovi zaslať na viac e-mailov.

Elektronicky je možné zaslať tieto doklady:

- účtenka aj storno účtenka
- doklad o úhrade faktúry

O odosielanie dokladov v elektronickej forme sa stará zariadenie eKasa klient (fiškálny modul). V programe Tangram PC kasa nie je možné meniť obsah a formátovanie odosielaných e-mailov.

Portos - nastavenia pre poštový server je potrebné urobiť priamo v servisnom programe fiškálneho modulu.

FiskalPro – nie sú potrebné žiadne nastavenia

#### Zákon o evidenci tržeb 112/2016 Sb. - CZ verzia

Zákon neobmedzuje prevádzkovateľa pri tlači a odosielaní dokladov. Doklad je možné aj vytlačiť aj odoslať v elektronickej forme. Doklad je možné tlačiť alebo odoslať opakovane.

O odosielanie dokladov v elektronickej forme sa stará priamo program Tangram PC kasa. Nastavenia sa robia v konfigurácii programu PC kasa.

Elektronicky je možné zaslať tieto doklady:

- účtenka aj storno účtenka
- hotovostná faktúra
- doklad o úhrade faktúry

Doklady sú zasielané ako súbory v prílohe e-mailu. Súbory s dokladmi majú takéto mená:

| Účtenka:                 | uct_XXXXXX_rrrrMM_nnnn.txt |
|--------------------------|----------------------------|
| Doklad o úhrade faktúry: | uhr_XXXXXX_rrrrMM_nnnn.txt |
| Hotovostná faktúra :     | faktura nnnnnnnnn.pdf      |

kde

XXXXXX je kód pokladnice zo zoznamu pokladníc v PC kasa manageri aj v Nastavení pokladnice rrrrMM je rok a mesiac vystavenia dokladu nnnn je poradové číslo dokladu

## Portos - nastavenie odosielania dokladov e-mailom

Pre klienta eKasa Portos od spoločnosti Ninedigit sa povolenie odosielať pokladničné doklady e-mailom nastavuje v jeho ovládači.

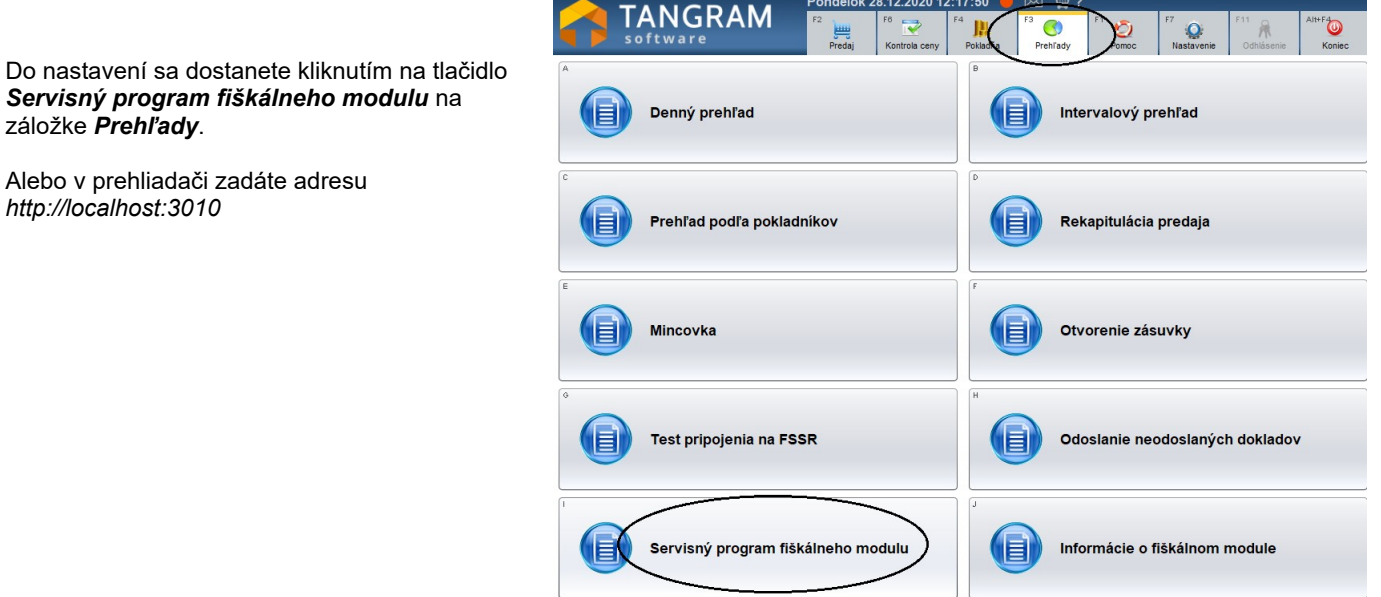

Otvorí sa stránka Portos eKasa, na ktorej kliknete na tlačidlo Nastavenia na zadáte parametre pre elektronický doklad a E-mail.

| Portos eKasa                                       |                                                                                                    |                                                   |                                                |                                        |
|----------------------------------------------------|----------------------------------------------------------------------------------------------------|---------------------------------------------------|------------------------------------------------|----------------------------------------|
| <ul><li>✿ Domov</li><li>✿ Subjekty</li></ul>       | Nastavenia                                                                                                    | то                                                | VORIŤ ZÁSUVKU TEST TLAČE                       | TOVÁRENSKÉ NASTAVENIA<br>ZRUŠIŤ ULOŽIŤ |
| EVIDENCIA  Registrácia polohy  Registrácia dokladu | Elektronický doklad<br><sup>Orientácia strany</sup><br>Na výšku                                                                                                    | Veľkosť strany<br>A5 ~                            | Výstupný adresár<br>receipts                   |                                        |
| Kópia dokladu                                      | E-mail                                                                                                    | (CMTD)                                            |                                                |                                        |
| Neodoslané dátové správy                           | Adresa servera<br>mail.hostmaster.sk                                                                                                    | Port servera<br>465<br>Overif certifikát serveru  | Cas na odoslanie e-mailu (v milisekund<br>5000 | ifikátu                                |
| 🏟 Nastavenia                                       | Prihlasovacie údaje                                                                                                    |                                                   |                                                |                                        |
|                                                    | Použiť prihlasovacie údaje<br>Meno<br>tangram@tangram.sk<br>Odosielateľ<br>E-mailová adresa<br>predajna1@testsro.sk<br>Správa<br>Predmet<br>Elektronická účtenka z eKasy | Heslo<br>Zobrazovacie meno<br>TEST sro predajña 1 |                                                |                                        |

Adresa servera – zadajte adresu alebo meno vášho poštového servera Port servera – zadajte číslo portu pre odosielanie pošty na vašom poštovom serveri (SMTP) Typ pripojenia – vyberte jednu z volieb podľa nastavenia vášho poštového servera **Overiť certifikát serveru** – zapnite alebo vypnite podľa nastavenia vášho poštového servera **Kontrolovať zamietnutie certifikátu** - zapnite alebo vypnite podľa nastavenia vášho poštového servera

Ak váš poštový server vyžaduje prihlásenie, zadajte prihlasovacie údaje. **Meno** – zadajte meno používateľa, ktorý sa prihlasuje na poštový server **Heslo** – zadajte heslo používateľa pre prihlásenie na poštový server **E-mailová adresa** – zadajte e-mailovú adresu, ktorá bude zobrazená v odoslanom e-maile ako odosielateľ. **Zobrazené meno** – môžete zadať popis/meno k zadanej e-mailovej adrese **Predmet** – môžete zadať predmet správy, ktorý sa bude zobrazovať v odoslanom e-maile **Telo** - môžete zadať text do tela správy, ktorý sa bude zobrazovať v odoslanom e-maile

Po zadaní potrebných nastavení uložte konfiguráciu kliknutím na tlačidlo Uložiť v pravom hornom rohu. Spustite program Tangram PC kasa a overte správnosť nastavenia.

## Fiskal Pro – nastavenie odosielania dokladov e-mailom

Pre eKasa klienta Fiskal Pro nie sú potrebné žiadne dodatočné nastavenia pre odosielanie dokladov e-mailom. Doklady sa automaticky odošlú na portál Fiskal Pro odkiaľ sa potom odosielajú na zadané e-mailové adresy.

## EET - nastavenie odosielania dokladov e-mailom

Ak chcete odosielať doklady z pokladnice e-mailom, je potrebné urobiť dve nastavenia:

- 1. vo vlastnostiach fiškálneho modulu EET povoliť odosielanie e-mailom (na každej pokladnici samostatne )
- 2. nastaviť konfiguráciu poštového servera pre odosielanie e- mailov (toto môžete nastaviť v konfiguračnej sade v PCkasa Manageri spoločne pre všetky pokladnice)

#### Nastavenie na pokladnici

Na záložke **Nastavení** kliknite na tlačidlo **Konfigurace zařízení**.

| Konfigurace zařízení.                             | software                       | F2                                                       | Prodej Ko    | Trola ceny P | j)j<br>okladna Př | C F1<br>ehledy | O<br>Pomoc | F7<br>Nastavení | F11<br>Odhlášení | Alt+F4 |
|---------------------------------------------------|--------------------------------|----------------------------------------------------------|--------------|--------------|-------------------|----------------|------------|-----------------|------------------|--------|
|                                                   | A<br>Konfigurace zařízení      |                                                          |              |              | B                 |                |            |                 |                  |        |
|                                                   | t akonar šárového kéd          |                                                          |              |              | Q.                | Konfig         | gurace p   | pripojeni       |                  |        |
| l                                                 | skener čárového kód            |                                                          |              |              |                   |                |            |                 |                  |        |
|                                                   | c<br>1. skener čipových kare   | t Žádný 🔻                                                |              | •            |                   |                |            |                 | _                |        |
|                                                   | 2. skener čipových kare        | t Žádný 🔻                                                |              | •            | 0                 | Konfie         | urace 7    | ařízení         |                  |        |
|                                                   | Platné bity kart               | / 0                                                      |              |              |                   |                | Juruce 2   |                 |                  |        |
| l                                                 | Tiskárna dokument              | ů Výchozí v syste                                        | ėmu          | •            |                   |                |            |                 |                  |        |
|                                                   | E Kuchyňská tiskárn            | a Ne                                                     | •            | Nastavit     |                   |                |            |                 |                  |        |
|                                                   | Váh                            | žádná                                                    |              | Nastavit     | 0                 | Aktual         | lizace pi  | rogramu dle     | e centrály       | e      |
|                                                   | Grafický zákaznický disple     | Zádný                                                    |              | Nastavit     |                   |                |            |                 |                  |        |
|                                                   | Zobrazení na zákaznický disple | J Zauliy                                                 | v zboží      | Nastavit     |                   |                |            |                 |                  |        |
|                                                   | Dotykový monito                | r Ano                                                    | ¥ 20021      |              | -                 |                |            |                 |                  |        |
| Vo formulári na konfiguráciu zariadení            | Kurzor my                      | i Zobrazit                                               | -            |              | Đ.                | Záloho         | ování a d  | obnovení d      | at               |        |
| kliknite na tlačidlo <b>Nastavit</b> pre          | Fiskální modu                  | Etržby ČR                                                |              | Nastavit     |                   |                |            |                 |                  |        |
| nastavenie vlastností fiškálneho modulu           | Platební terminá               | l Žádný                                                  | •            | Nastavit     |                   |                |            |                 |                  |        |
| EET ČR.                                           | RFID skene                     | r Žádný                                                  | •            | Nastavit     | 6                 |                |            |                 |                  |        |
|                                                   |                                | tvrdit                                                   | rušit        |              | Q                 | Oprav          | a databa   | áze             |                  |        |
| 18                                                |                                |                                                          |              |              |                   |                |            |                 |                  |        |
|                                                   | Konfigurace fiskálního         | o modulu Etrž                                            | by ČR        |              |                   |                |            |                 |                  | ×      |
|                                                   | Kód pokladny                   | 001                                                      | Pro          | ovozovna     |                   | 1 0            | DIČ CZ     | 20957255        | 5                |        |
|                                                   | Certifikát                     | kát EET_CA1_Playground-CZ12121218 V Heslo ***            |              |              |                   |                |            |                 |                  |        |
| Vo formulári na nastavenie konfigurácie           | URL                            | URL https://pg.eet.cz:443/eet/services/EETServiceSOAP/v3 |              |              |                   |                |            |                 | •                |        |
| EET zaškrtnite položku<br>Povolit odesílání mailu | Čekání                         | Í 3 sekundy Test připojení EET                           |              |              |                   |                |            | ET              |                  |        |
|                                                   |                                | V Povolit                                                | odesílání    | mailů        | >                 |                |            |                 |                  |        |
|                                                   | Dodavatel                      | Test Leve                                                | ásro         | _            |                   |                |            |                 |                  |        |
|                                                   |                                | testovací                                                | prodejna     | 1            |                   |                |            |                 |                  |        |
|                                                   |                                | Krátka ulio                                              | e 1          |              |                   |                |            |                 |                  |        |
|                                                   |                                | 978 65 T                                                 | estovice     |              |                   |                |            |                 |                  |        |
|                                                   |                                |                                                          |              |              |                   |                |            |                 |                  |        |
|                                                   |                                |                                                          |              |              |                   |                |            |                 |                  |        |
|                                                   | Výstup                         |                                                          |              |              |                   |                |            |                 |                  |        |
|                                                   |                                | Port nebo cest                                           | a sdílené ti | skárny       |                   |                |            |                 |                  |        |
|                                                   | Šířka tisku                    | J 42                                                     |              |              |                   |                |            |                 |                  |        |
|                                                   | Znaková sada                   | a ASCII (bez diakritiky)                                 |              |              |                   |                |            |                 |                  |        |
|                                                   | Tisk čárového kódu             | u Netisknout                                             |              |              |                   |                | •          |                 |                  |        |
|                                                   | Oříznutí a vysunutí            |                                                          |              |              |                   |                |            |                 |                  |        |
|                                                   | Otevření zásuvky               |                                                          |              |              |                   |                |            |                 |                  |        |
|                                                   |                                | Esc sekvence,                                            | dekadické    | kódy odděle  | ené čárkou        |                |            |                 |                  |        |
| Konfiguráciu uložte tlačidlom                     |                                | (                                                        | F2 🔺         |              | Esc.              |                |            |                 |                  |        |
| Potvrdit / [F2].                                  |                                |                                                          | F            | otvrdit      | X Z               | rušit          |            |                 |                  |        |

### Nastavenie v konfiguračnej sade na serveri

Nastavenie konfigurácie poštového servera odporúčame urobiť priamo v konfiguračnej sade danej pokladnice v programe PC kasa Manager. Nastavenie sa pri najbližšej aktualizácii údajov dostane do pokladnice.

Ak chcete vyskúšať funkcionalitu odosielania dokladov mailom, môžete nastavenie urobiť priamo na pokladnici. POZOR, pri najbližšej aktualizácii údajov z centrály bude nastavenie zmazané. Na záložke **Nastavení** kliknite na tlačidlo **Konfigurace pokladny**.

| TA<br>sof | NGRAM Por                  | ndělí 28.12.2020 10:54:3<br>, | Pokladna    | F1 Dimoc           | F7<br>Nastavení | F11<br>Odhlášení | Alt+F4<br>Konec |
|-----------|----------------------------|-------------------------------|-------------|--------------------|-----------------|------------------|-----------------|
|           | Konfigurace lokální databi | áze                           | B           | Konfigurace        | připojení       |                  |                 |
| C         |                            | Konfigurace pokladny          |             |                    |                 |                  | ×               |
| 6         | Konfigurace pokladny       | Prodejna                      |             | desílání mailů     |                 |                  |                 |
|           |                            | Program                       | Odesílatel  | prodejna1@testsr   | o.sk            |                  |                 |
|           |                            | Ceny                          | Server      | mail.hostmaster.sl | (               |                  |                 |
| E         |                            | Sloupce                       | Port        | 465                |                 |                  |                 |
|           | Aktualizace programu       | Mezisoučet                    | Uživatel    | tangram@tangran    | 1.sk            |                  |                 |
|           | integration programme      | Účtenka                       | Heslo       | ******             |                 |                  |                 |
|           |                            | Fakturace                     | Zabezpečení | SSL •              |                 |                  |                 |
| G         |                            | Funkční klávesy               |             |                    |                 | Zkouška odeslá   | aní mailu       |
|           |                            | Otevřené účty                 |             |                    |                 |                  |                 |
|           | licence                    | Food                          |             |                    |                 |                  |                 |
|           |                            | Camarero                      |             |                    |                 |                  |                 |
| 1         |                            | Losy Niké                     |             |                    |                 |                  |                 |
| 0         |                            | Odesílání mailů               | >           |                    |                 |                  |                 |
|           | Opakovaný export doklad    | ů                             | F2          | Esc                |                 |                  |                 |
|           |                            |                               |             | Potvrdit           | Zrušit          |                  |                 |

Vo formulári Konfigurace pokladny kliknite na tlačidlo Odesílání mailu.

Povolit odesílání mailu – zaškrtnite túto voľbu.

Odesílatel – zadajte e-mailovú adresu, ktorá bude zobrazená v odoslanom e-maile ako odosielateľ.

Server – zadajte adresu alebo meno vášho poštového servera

Port – zadajte číslo portu pre odosielanie pošty na vašom poštovom serveri (SMTP)

Užívatel - zadajte meno používateľa, ktorý sa prihlasuje na poštový server

Heslo – zadajte heslo používateľa pre prihlásenie na poštový server

Zabezpečení – vyberte jednu z volieb podľa nastavenia vášho poštového servera

Overte správnosť nastavenia odoslaním skúšobného e-mailu. Kliknite na tlačidlo **Zkouška odeslání mailu**, zadajte adresu príjemcu a potvrďte odoslanie. Ak je konfigurácia poštového servera zadná správne, program zobrazí hlásenie a na zadanú adresu príde e-mail s predmetom *Zkouška odeslání mailu*.

| PC Kasa |                                                                                                 | × |
|---------|-------------------------------------------------------------------------------------------------|---|
| i       | Test odeslání mailu proběhl úspěšně,<br>zkontrolujte zda byl mail doručen na tangram@tangram.sk |   |
|         | F2 Pokračovat                                                                                   |   |

Nezabudnite zadané parametre uložiť kliknutím na tlačidlo Potvrdit / [F2].

| Pri ukončovaní dokladov je<br>v PC kase prístupné nové<br>tlačidlo pre odoslanie | Uložení účtenky           |           |                  |                                      |      | ×          |
|----------------------------------------------------------------------------------|---------------------------|-----------|------------------|--------------------------------------|------|------------|
| dokladu e-mailom.                                                                | CELK                      | EM 1      | ,00              |                                      |      |            |
|                                                                                  | A<br>Platba bankov        | ou kartou | Platba poukážkou | C<br>Wifi terminal                   |      |            |
|                                                                                  | Ná                        | zev       | Částka           | Poznám                               | ka   | F7 Upravit |
|                                                                                  |                           |           |                  |                                      |      | F8 Smazat  |
| Ak chcete doklad vytlačiť,<br>kliknite na tlačidlo                               | Zůstatek                  |           | 1,00             |                                      |      |            |
| Ulozit a vytisknout / [F2].                                                      | Zaokrúhlenie              |           | 0,00             | V                                    | RATI | Γ 1,00     |
| Ak chcete doklad odoslať                                                         | Přijatá hotovost          |           | 2,00             |                                      |      | · · · ·    |
| elektronicky, kliknite na<br>tlačidlo <b>Uložit a mail / [F6]</b> .              | F2<br>Uložit a<br>tisknou | t F6      | Uložit a<br>mail | F <sup>3</sup> 🐱 Uložit a<br>netiskn | out  | Zpět       |

zakaznik@seznam.cz, zakaznik\_1@mail.cz

Potvrdit

F2

Může být zadáno více mailových adres oddělených čárkou

Zrušit

×

Po stlačení tlačidla Uložit a mail / [F6] sa zobrazí výzva na zadanie e-mailovej adresy zákazníka.

Ak bol pri predaji zadaný zákazník/firma alebo zákaznícka karta, program vyhľadá e-mailovú adresu a ponúkne ju. Adresu môžete manuálne zmeniť.

V prípade potreby môžete zadať aj viacero adries oddelených čiarkou.

Na zadanej adrese obdrží zákazník e-mail, ktorý má v prílohe pokladničný doklad.

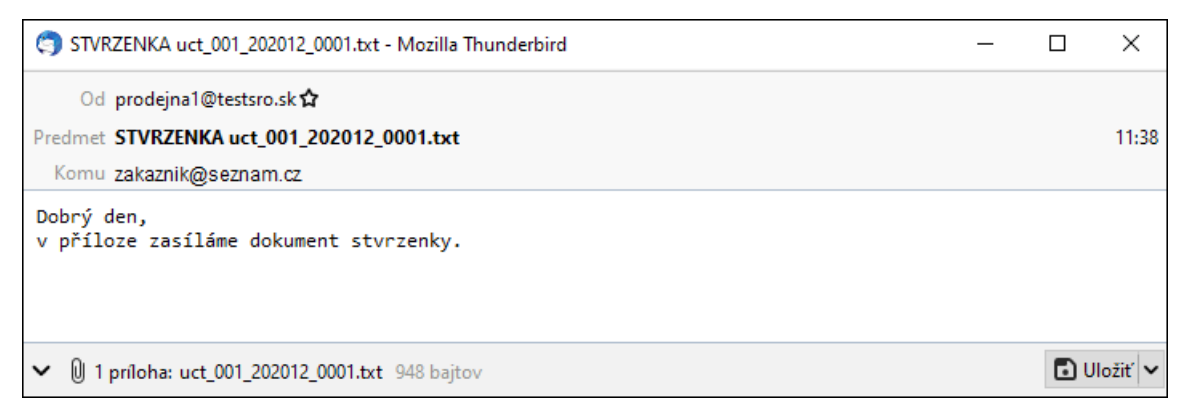

Odeslání dokladu na mail

Mailové adresy